概要

- ・最も基本的な入力形式です。単一仕訳(仕訳一行につき金額1つのみ)の入力で使用します。
- ・経費入力などの単一仕訳に最適です、他の入力形式と併用して利用されるのが一般的です
- ・その他、複合仕訳伝票入力、コピー入力、定型仕訳入力、外部データ入力(CSV 取込)も併用可能です
- 各項目にカーソルが当たると、F3やF2にて50音検索など可能です。
- ・税・・課税区分、取・・取引区分 と、(率)・・税率(経過措置、軽減税率の選択)が追加されております。
   経過措置の取引:経過措置(内税)8、経過措置(外税)9は税区分に入力してください P8⑪参照
   軽減税率の取引:そのまま通常税率を変更してください。それぞれ集計されます。
- ・摘要の登録もこの画面で可能です。
- ・摘要辞書名称(グループ名称)を新たに作成する場合は【特殊処理】の【辞書登録】から実施してください。
- ・書込確認後は未承認データとなります、書込後の修正は【簡易入力 PRO】内の修正削除で可能です
- ・各項目値の確定後は ENTER キで進めます。課税区分や取引区分や税率テーブル区分にはカーソル は止まりません。課税区分や取引区分へカーソルを進めたい場合は、金額入力したあとに TAB キで進めてください
- ・複合仕訳は諸ロ勘定を利用して仕訳入力することも可能です
- (最近15 仕訳、本日入力した仕訳、振替伝票発行、仕訳条件検索にて入力データの検索参照が可能です) (最大256 行可能ですが、通常は数十行で書込みしてください、メモリーの関係上推奨はしておりません) ・経費仕訳の振替は行をずらして実施して頂キますようお願いします。

(経費/経費の場合課税区分が課税対象外となります)

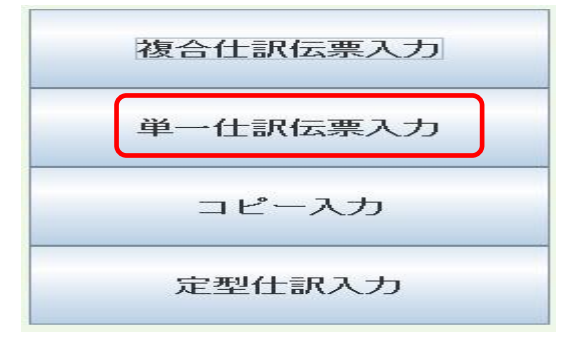

| 【301】株式会社IC-<br>単一仕訳入力<br>画面クリア                                                                                                    | S商事<br>2017/12/01 □決算修正 自 | 伝票番号に対して、月別自動<br>決算期間 2018年1月11<br>動 同上番号 次番号 | 採番を行い<br>日 ~ 2                        | ます。<br>2018年1 | 2月31日 PAGE:1             |          |                         |      | [^    | へルブ  | <u>יאו</u><br>ני | <u></u> | <u>に戻る</u> ] . |
|----------------------------------------------------------------------------------------------------|---------------------------|-----------------------------------------------|---------------------------------------|---------------|--------------------------|----------|-------------------------|------|-------|------|------------------|---------|----------------|
| 借方科目                                                                                                    | 枝番 部門 7゚ロジェクト             | 貸方科目                                          | 1 ~                                   | 枝番            | 部門 7°ロジェクト               |          |                         | -    |       |      |                  |         |                |
| image: mail (1)     image: mail (1)       image: mail (1)     image: mail (1)       image: mail (1)     image: mail (1) <td>4200アンデス A200アンデス</td> <td></td> <td>·····································</td> <td>2001</td> <td>100,000 <mark>税</mark>]</td> <td>取<br/>内税T</td> <td>(率)<mark>10.0</mark>、</td> <td>- &lt;前</td> <td>20174</td> <td>年12月</td> <td></td> <td>•</td> <td>/次&gt;</td> | 4200アンデス A200アンデス         |                                               | ····································· | 2001          | 100,000 <mark>税</mark> ] | 取<br>内税T | (率) <mark>10.0</mark> 、 | - <前 | 20174 | 年12月 |                  | •       | /次>            |
| 挿<br>0550 仕 入 高<br>副摘要 A200アンデス                                                                                                    | 0002 0001                 | 0312 買 措                                      | 金<br>該全                               | 2001          | 131,250 #                | 取りの税工    | (率)10.0 、               |      | 月 :   | 火水   | 木                | 金       | ±              |
|                                                                                                    | 0002 0001                 | 0312 貫 掛                                      | · 金                                   | 2001          |                          |          | (+) 10.0                |      | 4     | 5 1  | 3 7              | 1       | 2              |
| 削摘要         A200アンデス           挿         0550         仕         入         高                                                                                                    | 0002 0001                 | 0312 買 措                                      | 略金<br>金<br>4                          | 2001          |                          | 取内税T     | (率) <u>10.0</u> ,       | 10   | 11    | 12 1 | 3 14             | 15      | 16             |
| 削<br>摘要 A200アンデス                                                                                                    |                           |                                               | 金額                                    |               | 104,000 税 ]              | 取 内税T    | (率) 10.0 、              | - 17 | 18    | 19 2 | 0 21             | 22      | 23             |
| 挿         0550         仕         入         高           削         摘要         A200アンデス                                                                                                    | 0002 0001                 | 0312 貫 排                                      | 金<br>膝金                               | 2001          | 107,500 税 1              | 取 内税T    | (率)10.0 、               | 24   | 25    | 26 2 | 7 28             | 29      | 30             |
| 挿 0550 仕 入 高                                                                                                    | 0002 0001                 | 0312 買 措                                      |                                       | 2001          |                          |          |                         |      |       |      |                  |         |                |
| 削摘要         A200アンデス           挿         0550         仕         入         高                                                                                                    | 0002 0001                 | 0312 買 措                                      | 金額<br>金                               | 2001          | 210,000 税 _]             | 取内税T     | (率) <u>10.0</u> ,       | -    |       |      |                  |         |                |
| 削<br>摘要 A200アンデス                                                                                                    |                           |                                               | 金額                                    |               | 48,000 <mark>税</mark> ]  | 取 内税T    | (率) 10.0                | -    |       |      |                  |         |                |
| 伝票内諸口合計                                                                                                    | 0                         |                                               | 額合計                                   |               | 1,737,150 書              | 込確認      | 戻る                      |      |       |      |                  |         |                |

こんな時に利用します

出金伝票、経費伝票など一行の仕訳に対し金額が一つの取引などは便利です。一般的な振替伝票画面となります。

この画面の次によく使う機能として

【簡易入力IIPRO】の【本日入力した仕訳】、【修正削除】【振替伝票発行】【複合仕訳復元表示】【承認処理】 があります。複合仕訳復元表示とは諸ロアンマッチ(貸借の残高が合っていない)場合に早期検索が可能。 【入力処理】の【承認状況問い合わせ】【承認処理】または【データ本修正】などがあります。

【データ本修正】では詳細な検索指定があり未承認データや承認データをログイン者別、まとめて修正削除が可能です。 【特殊処理】の【基本設定ユーティリティ】【定型仕訳コピー】 他ログイン者同士の仕訳パターンのコピーが可能です。 【特殊処理】の【仕訳入力制限処理】月次の締め処理になります(日付入力ミス防止、毎月、四半期など可能) 【特殊処理】の【基本設定ユーティリティ】【拠点別自動採番設定】にて伝票番号を100~199は大阪支店など 伝票番号を自動採番する際のルールを決められます。

【管理者業務】の【会社毎の設定を変更する】【会社マスター修正】にて伝票番号の詳細設定(手動が自動か等) (月別、決算期別、日別、全社、入力者別、拠点別など組み合わせで詳細な設定が可能です)

【管理者業務】の【残高名称登録関係】【名称登録処理関係】から科目や枝番部門の追加修正が行えます。

【管理者業務】の【導入時、利用者追加時に行う処理】→【ユーザー(利用者)登録】 ログイン者の追加修正

【管理者業務】の【会社毎の設定を変更する】→【入力者登録修正】 ログイン者と入力者の紐づけ、または作成 (ログイン者名の登録と入力者の登録が存在します、ログイン者に入力者を紐づけする設定を必ず行います)

【管理者業務】【残高名称登録処理関係】【名称登録処理関係】【科目名称登録】の科目必須不可設定をすること が可能です。入力補助機能として、工数の削減や正しいデータを作成するのに不可欠です。

■【管理者業務】【残高名称登録処理関係】【名称登録処理関係】【科目・枝番・部門・プロジェクト名称登録】
 入力画面で、未使用の科目、枝番、部門、プロジェクトの非表示設定が可能です。入力制限はかかっていない。
 ■【管理者業務】の【会社毎の設定を変更する】【入力者登録修正】・・入力者ごとに部門やプロジェクトの固定設定が可能です。入力者ごとに各々異なる部門を固定化したい場合、入力工数の削減やミス防止にも繋がります

P3~P4 単一仕訳の入力例、P5~P9 入力画面の項目説明 【単一仕訳伝票入力】

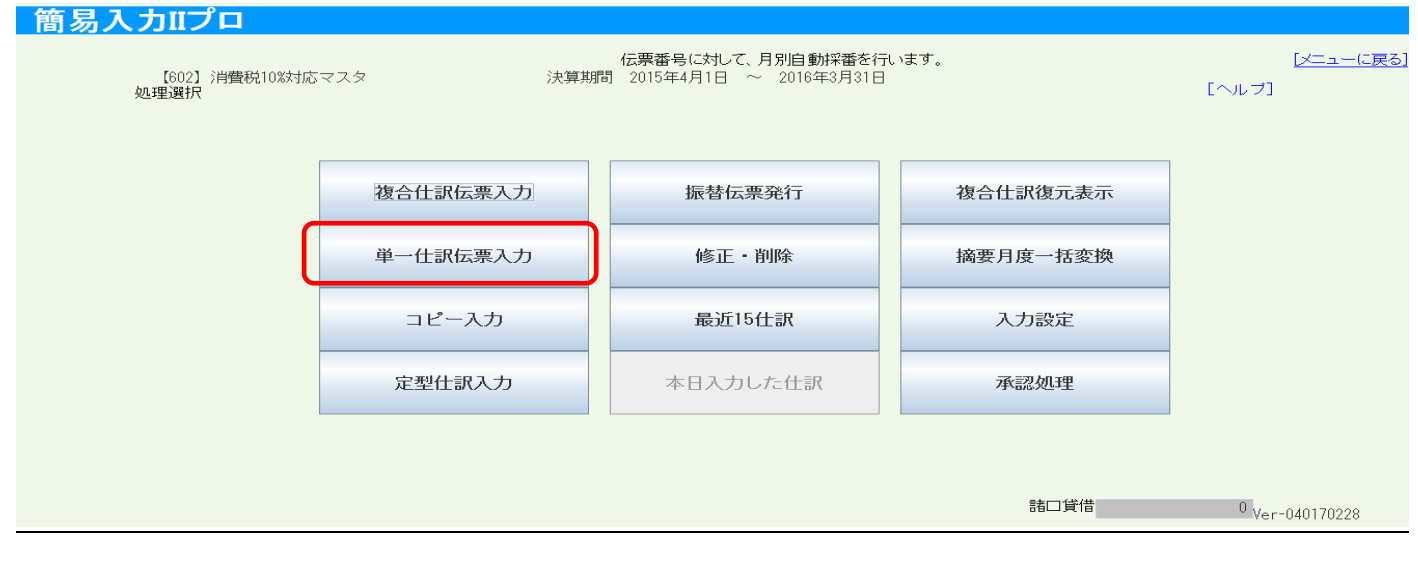

仕訳は次頁に続き書込みが可能です、【書込確認】のあと【書きこみ】で未承認データとなります。

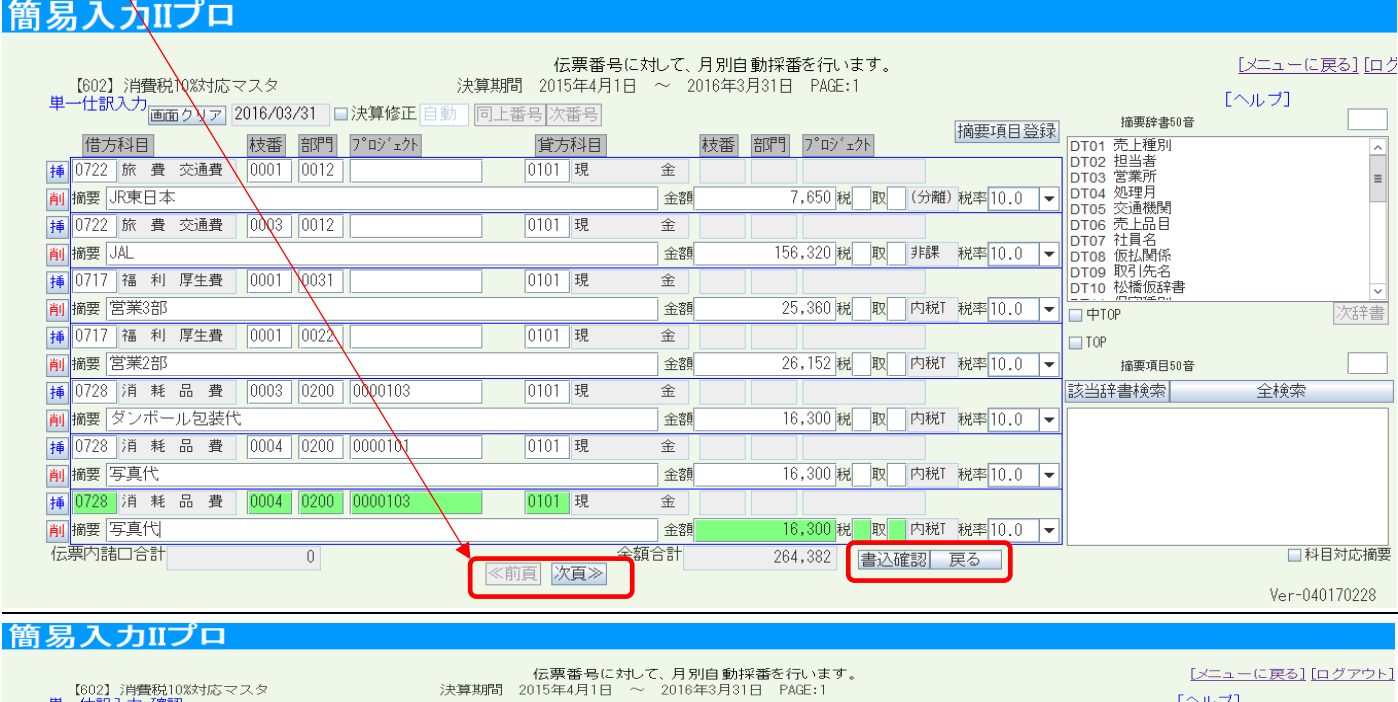

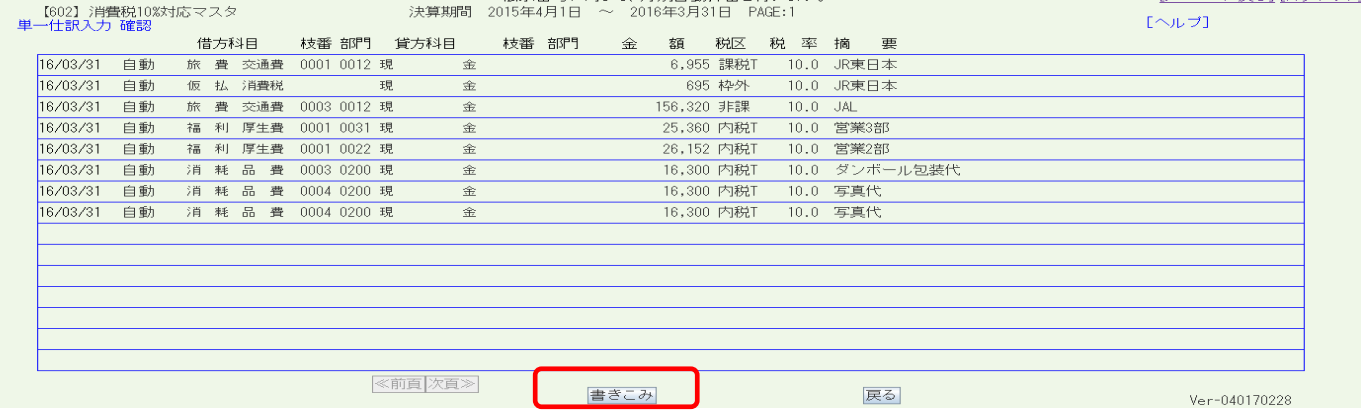

## 戻る ボタンで簡易入力 PRO メニューに戻ります

| 借方科目         技番 部門         貧 和 部門         金 額         税2         税         率         摘         要           16/03/31         自動         旅 貴 交通費         001 012 現         金         6,955         課税1         10.0         JR東日本           16/03/31         自動         仮 払 消費税         現         現         金         6,955         課税1         10.0         JR東日本           16/03/31         自動         旅 貴 交通費         003 012 現         金         166,320         非課         10.0         JAL           16/03/31         自動         旅 貴 交通費         001 002 現         金         25,380         内税1         0.0         S           16/03/31         自動         福 利 厚生費         001 002 現         金         26,152         内税1         0.0         S         2           16/03/31         自動         福 利 厚生費         001 002 現         金         16,300         内税1         10.0         S         2           16/03/31         自動         消 耗 品 費         004 020 現         金         16,300         内税1         10.0         5         2         16,300         10.0         5         2         16,300         10.0         5         2         1         16,300         < | 借方科目     枝香 部門     貸方科目     枝香 部門     金     額     税区     税 率     摘要       3/31     自動     旅費交通費     0001 0012 現     金     6,955 課税T     10.0     JR東日本       3/31     自動     仮払消費税     現     金     695 枠外     10.0     JR東日本       3/31     自動     旅費交通費     0003 0012 現     金     156,320 非課     10.0     JAL       3/31     自動     福利厚生費     0001 0022 現     金     25,360 内税T     10.0     営業3部       3/31     自動     福利厚生費     0001 0022 現     金     26,152 内税T     10.0     営業2部       3/31     自動     福利厚生費     0003 0200 現     金     16,300 内税T     10.0     営業2部       3/31     自動     消費     0004 0200 現     金     16,300 内税T     10.0     営業2部       3/31     自動     消費     0004 0200 現     金     16,300 内税T     10.0     写真代                                                                      | 【602】消<br>単一仕訳入ナ | 費税10次<br>7 確認 | 「応マス | 夕.          |                    |                                                                                                    | 決算期間 | 2015年4月1日 | ~ 201 | 16年3月3  | 18 PA | GE:1 |          | [ヘルプ] |  |
|----------------------------------------------------------------------------------------------------|----------------------------------------------------------------------------------------------------|------------------|---------------|------|-------------|--------------------|----------------------------------------------------------------------------------------------------|------|-----------|-------|---------|-------|------|----------|-------|--|
| 16/03/31       自動       旅       費       交通費       001       001       2.1       金       6,955       課税T       10.0       JR東日本         16/03/31       自動       仮       払       消費税       現       現       金       695       枠グ       10.0       JR東日本         16/03/31       自動       旅       費       交通費       003       002       現       金       166.302       非課       10.0       JAL         16/03/31       自動       福       利       厚生費       001       002       現       金       25,360       内税T       10.0       営業287         16/03/31       自動       福       利       厚生費       001       002       現       金       26,152       内税T       10.0       営業287         16/03/31       自動       消       耗       品費       003       20.0       現       金       16,300       内税T       10.0       営業247         16/03/31       自動       消       耗       品費       004       020       現       金       16,300       内税T       10.0       ダンボール包装代                                                                                                    | 3/31       自動       旅 費 交通費       0001 0012 現       金       6,955 課税T       10.0       JR東日本         3/31       自動       仮 払 消費税       現       金       695 枠外       10.0       JR東日本         3/31       自動       旅 費 交通費       0003 0012 現       金       156,320 非課       10.0       JAL         3/31       自動       福 利 厚生費       0001 0022 現       金       25,360 内税T       10.0       営業3部         3/31       自動       福 利 厚生費       0001 0022 現       金       26,152 内税T       10.0       営業2部         3/31       自動       消 耗 品 費       0004 020 現       金       16,300 内税T       10.0       写某代         3/31       自動       消 耗 品 費       0004 020 現       金       16,300 内税T       10.0       写其代         3/31       自動       消 耗 品 費       0004 020 現       金       16,300 内税T       10.0       写其代 |                  |               | 借方   | 科目          | 枝番                 | い 部門 しょうしょう ひょうしょう ひょうしょう しょうしょう しょうせいしょう しょうしょう しょうしん しゅうしゅう ひょうしん しゅうしょう ひょうしょう ひょう ひょうしょう ひょうしょう ひょうしょう ひょうしょう ひょうしょう ひょうしょう ひょうしょう ひょうしょう ひょうしょう ひょうしょう ひょうしょう ひょうしょう ひょうしょう ひょうしょう ひょうしょう ひょうしょう ひょうしょう ひょうしょう ひょうしょう ひょうしょう ひょうしょう ひょうしょう ひょうしょう ひょうしょう ひょうしょう ひょうしょう ひょうしょう ひょうしょう ひょうしょう ひょうひょう ひょうひょう ひょうひょう ひょうひょう ひょうひょう ひょうひょう ひょうひょう ひょうひょう ひょうひょう ひょうひょう ひょうひょう ひょうひょう ひょうひょう ひょうひょう ひょうひょう ひょうひょう ひょうひょう ひょうひょう ひょうひょう ひょうひょうひょう ひょうひょう ひょうひょう ひょうひょうひょう ひょうひょう ひょうひょう ひょうひょう ひょうひょうひょう ひょうひょう ひょうひょう ひょうひょう ひょうひょう ひょうひょう ひょうひょうひょう ひょうひょう ひょうひょう ひょうひょう ひょうひょう ひょうひょうひょう ひょうひょうひょう ひょうひょうひょう ひょうひょう ひょうひょう ひょうひょう ひょうひょう ひょうひょうひょう ひょうひょうひょうひょうひょう ひょうひょう ひょうひょう ひょうひょう ひょうひょうひょう ひょうひょう ひょうひょう ひょうひょう ひょうひょう ひょうひょうひょう ひょうひょう ひょうひょう ひょうひょうひょうひょう ひょうひょうひょうひょうひょうひょう ひょうひょうひょうひょう ひょうひょうひょう ひょうひょうひょうひょう ひょうひょう ひょうひょうひょう ひょうひょう ひょうひょうひょう ひょうひょうひょうひょうひょうひょうひょうひょうひょうひょうひょうひょうひょうひ | 貸方科目 | 枝番 部門     | 金     | 額       | 税区    | 税率   | 摘 要      |       |  |
| 16/03/31         自動         仮         払<消費税         現         宜         695         枠外         10.0         JR東日本           16/03/31         自動         旅         費         交通費         0003         012         現         金         156,320         非課         10.0         JAL           16/03/31         自動         福         利         厚生費         001         021         요         25,360         内税T         10.0         営業3部           16/03/31         自動         福         利         厚生費         001<022                                                                                                    | 3/31     自動     仮 払 消費税     現     金     695 枠外     10.0     JR東日本       3/31     自動     係 費 交通費     0003 0012 現     金     156,320 非課     10.0     JAL       3/31     自動     福 利 厚生費     001 0021 現     金     25,360 内税T     10.0     営業3部       3/31     自動     福 利 厚生費     0001 0022 現     金     26,152 内税T     10.0     営業2部       3/31     自動     消 耗 品 費     0004 020 現     金     16,300 内税T     10.0     写真代       3/31     自動     消 耗 品 費     0004 020 現     金     16,300 内税T     10.0     写真代                                                                                                    | 16/03/31         | 自動            | 旅費   | Ł 交通        | 豊 000 <sup>-</sup> | 1 0012                                                                                                    | 現 金  |           |       | 6,955   | 課稅T   | 10.0 | JR東日本    |       |  |
| 16/03/31     自動     旅費     交通費     0003     0012     現     16,0320     非課     10.0     JAL       16/03/31     自動     福利     厚生費     0001     0031     現     金     25,360     内税T     10.0     営業3部       16/03/31     自動     福利     厚生費     0001     0022     現     金     26,152     内税T     10.0     営業2部       16/03/31     自動     消耗     品費     0003     020     現     金     16,300     内税T     10.0     営業2部       16/03/31     自動     消耗     品費     0004     020     現     金     16,300     内税T     10.0     ダンボール包装代       16/03/31     自動     消耗     品費     0004     020     現     金     16,300     内税T     10.0     写真代                                                                                                    | 3/31     自動     施 曼 交通曼     0003     0012     現     金     156.320 非課     10.0     JAL       3/31     自動     福 利 厚生曼     0001     031     現     金     25.360     内税T     10.0     営業3部       3/31     自動     福 利 厚生曼     0001     022     現     金     26.152     内税T     10.0     営業2部       3/31     自動     福 利 厚生     0003     020     現     金     16.300     内税T     10.0     営業2部       3/31     自動     消 耗 品 豊     0004     0200     現     金     16.300     内税T     10.0     写真代       3/31     自動     消 耗 品 豊     0004     0200     現     金     16.300     内税T     10.0     写真代                                                                                                    | 16/03/31         | 自動            | 仮 払  | い 消費和       | 兑                  |                                                                                                    | 現 金  |           |       | 695     | 枠外    | 10.0 | JR東日本    |       |  |
| 16/03/31     自動     福利     厚生費     0001     0031     現     全     25,360     内税T     10.0     営業3部       16/03/31     自動     福利     厚生費     0001     0022     現     全     26,152     内税T     10.0     営業2部       16/03/31     自動     消耗品費     0003     0200     現     全     16,300     内税T     10.0     ダンボール包装代       16/03/31     自動     消耗品費     0004     0200     現     金     16,300     内税T     10.0     写真代                                                                                                    | 3/31     自動     福利/厚生費     0001/031     現     金     25,360 内税T     10.0     営業3部       3/31     自動     福利/厚生費     0001/022     現     金     26,152     内税T     10.0     営業2部       3/31     自動     消耗<                                                                                                    | 16/03/31         | 自動            | 旅費   | <b>赴</b> 交通 | 豊 0003             | 3 0012                                                                                                    | 現 金  |           |       | 156,320 | 非課    | 10.0 | JAL      |       |  |
| 16/03/31     自動     福利厚生費     0001022現     金     26,152 内税T     10.0     営業2部       16/03/31     自動     消耗品費     0003020現     金     16,300 内税T     10.0     ダンボール包装代       16/03/31     自動     消耗品費     0004 0200現     金     16,300 内税T     10.0     写真代                                                                                                    | 3/31     自動     福利/厚生費     0001/0022現     金     26,152/内税T     10.0     営業2部       3/31     自動     消耗品費     0003/020現     金     16,300     内税T     10.0     ダンボール包装代       3/31     自動     消耗品費     0004/0200現     金     16,300     内税T     10.0     写真代       3/31     自動     消耗品費     0004/0200現     金     16,300     内税T     10.0     写真代                                                                                                    | 16/03/31         | 自動            | 福利   | □ 厚生        | 覧 000 <sup>-</sup> | 1 0031                                                                                                    | 現 金  |           |       | 25,360  | □ 内税T | 10.0 | 営業3部     |       |  |
| 16/03/31     自動     消耗品費     0003 0200現     金     16,300     内税T     10.0     ダンボール包装代       16/03/31     自動     消耗品費     0004 0200現     金     16,300     内税T     10.0     写真代                                                                                                    | 3/31 自動 消耗品費 0003 0200 現 金     16,300 内税T     10.0 ダンボール包装代       3/31 自動 消耗品費 0004 0200 現 金     16,300 内税T     10.0 写真代       3/31 自動 消耗品費 0004 0200 現 金     16,300 内税T     10.0 写真代                                                                                                    | 16/03/31         | 自動            | 福利   | 1 厚生        | 豊 000 <sup>-</sup> | 1 0022                                                                                                    | 現 金  |           |       | 26,152  | 内稅T   | 10.0 | 営業2部     |       |  |
| 16/03/31 自動 消耗品費 0004 0200現 金 16,300 内税T 10.0 写真代                                                                                                    | 3/31 自動 消耗品費 0004 0200現 金     16,300 内税T 10.0 写真代       3/31 自動 消耗品費 0004 0200現 金     16,300 内税T 10.0 写真代                                                                                                    | 16/03/31         | 自動            | 消 邾  | €品3         | <b>≞</b> 0003      | 3 0200                                                                                                    | 現 金  |           |       | 16,300  | □ 内税T | 10.0 | ダンボール包装代 |       |  |
|                                                                                                    | 3/31 自動 消耗品費 0004 0200 現 金 16,300 内税T 10.0 写真代                                                                                                    | 16/03/31         | 自動            | 消 东  | €品 3        | 豊 0004             | 4 0200                                                                                                    | 現 金  |           |       | 16,300  | □ 内税T | 10.0 | 写真代      |       |  |
| 16/03/31 自動 消 耗 品 費 0004 0200 現 金 16,300 内税T 10.0 写真代                                                                                                    |                                                                                                    | 16/03/31         | 自動            | 消非   | € 88 3      | 費 0004             | 4 0200                                                                                                    | 現 金  |           |       | 16,300  | 内税T   | 10.0 | 写真代      |       |  |
|                                                                                                    |                                                                                                    |                  |               |      |             |                    |                                                                                                    |      |           |       |         |       |      |          |       |  |
|                                                                                                    |                                                                                                    |                  |               |      |             |                    |                                                                                                    |      |           |       |         |       |      |          |       |  |
|                                                                                                    |                                                                                                    |                  |               |      |             |                    |                                                                                                    |      |           |       |         |       |      |          |       |  |
|                                                                                                    |                                                                                                    |                  |               |      |             |                    |                                                                                                    |      |           |       |         |       |      |          |       |  |
| 16/03/31 自動 消 耗 品 費 0004 0200 現 金 16,300 内税T 10.0 写真代                                                                                                    |                                                                                                    |                  | 自動            | 消 非  | ŧ 品 ł       | 豊 0004             | 4 0200                                                                                                    | 現 金  |           |       | 16,300  | I 内税T | 10.0 | 写真代      |       |  |
|                                                                                                    |                                                                                                    |                  |               |      |             |                    |                                                                                                    |      |           |       |         |       |      |          |       |  |
|                                                                                                    |                                                                                                    |                  |               |      |             |                    |                                                                                                    |      |           |       |         |       |      |          |       |  |
|                                                                                                    |                                                                                                    |                  |               |      |             |                    |                                                                                                    |      |           |       |         |       |      |          |       |  |

## 本日入力した仕訳、または振替伝票発行から仕訳データを確認してください

修正や削除は、修正・削除ボタンから可能です

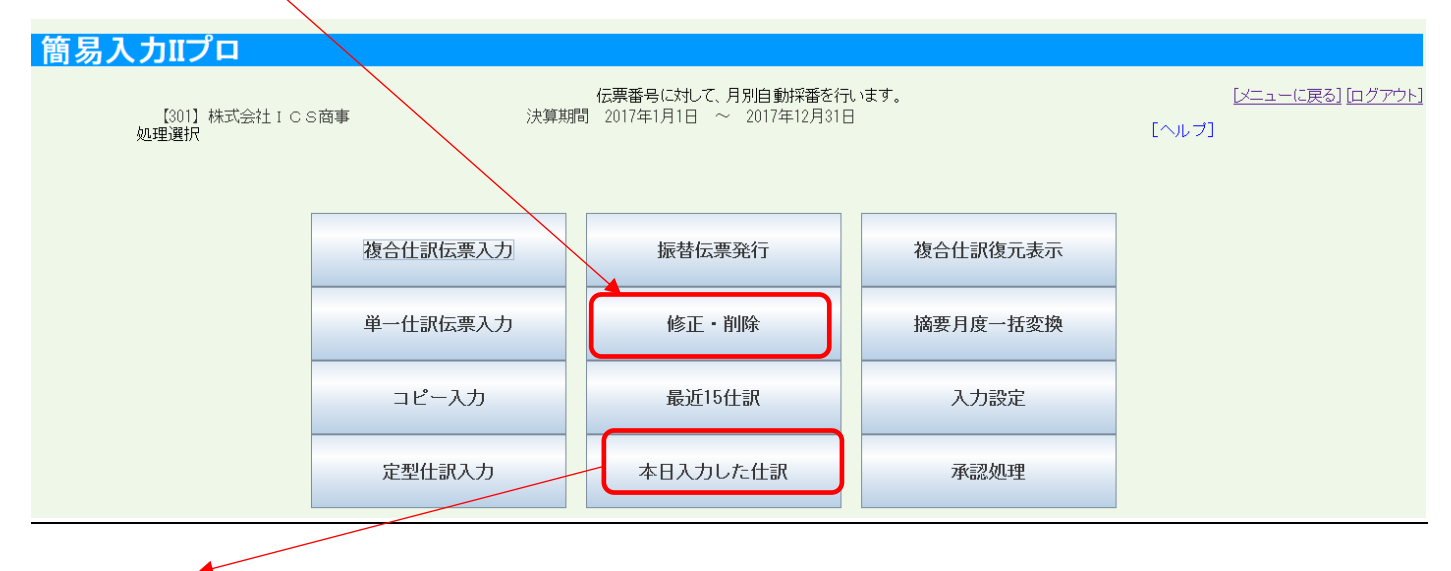

本日入力した仕訳 (一番上の行から下へ順番に書込み表示、15 仕訳ごとにページが表示されております)

件数表示と頁が表示されております、1頁目が新しい仕訳となります

| 間易人力IIノト                |         |         |                  |           |                                |              |                                     |      |          |      |                     |                   |                    |
|-------------------------|---------|---------|------------------|-----------|--------------------------------|--------------|-------------------------------------|------|----------|------|---------------------|-------------------|--------------------|
| 【301】 株式                | 0 1 封会港 | SBA     |                  | 決算期間      | 伝 <b>票番号(</b> に対し<br>2017年1月1日 | て、月別<br>~ 20 | 自動採番を行いま <sup>-</sup><br>017年12月31日 | ₫°.  |          |      | [ヘルプ]               | [X==-(2)          | <u>戻る] [ログアウト]</u> |
| 年月日                     | 伝票番号    | 号 借方科目  | 枝番 部門            | 貸方科目      | 枝番 部門                          | 金            | 額 税区                                | (率)  | 摘要       |      |                     |                   |                    |
| 日 17/12/31              | 99999   | 仮払消費    | ··· 0002 0002 f: | 上 入 商     | 0002 0002                      |              | 30,500 内税T                          | 10.0 | 消費税一括提   | 同常書  |                     |                   |                    |
| 17/12/31                | 99999   | 仮払消費    | 0003             | [製] 注肖 末毛 | 0003                           |              | 1,960 内税T                           | 10.0 | 消費税一括提   | で香香  |                     |                   |                    |
| 17/12/31                | 99999   | 仮 払 消 費 | 0001 3           | e 🕅 3     | <b>≌</b> 0001                  |              | 6,934 内税T                           | 10.0 | 消費税一括振   | 香香   |                     |                   |                    |
| 17/12/25                | 32      | 水道光熱    | 費 0001 オ         | 6 払 🕱     | 3001                           |              | 165,302 内税T                         | 10.0 | 0001オーヤマ | ?    |                     |                   |                    |
| 17/02/01 <sup>†</sup>   | 171     | 旅費交通    | 費 0001 푀         | 金 金       |                                |              | 115,366 外税N                         | 10.0 | 外出交通費    | 11月分 | 卸事業部                |                   |                    |
| 17/02/01 <sup>†</sup>   | 171     | 仮払消費    |                  | 1 金       |                                |              | 11,536 枠外                           |      | 外出交通費    | 11月分 | 卸事業部                |                   |                    |
| 17/02/01                | 171     | 旅費交通    | 費 0002 된         | 1 金       |                                |              | 149,047 外税N                         | 10.0 | 外出交通費    | 11月分 | ショップ                |                   |                    |
| 17/02/01 <sup>1</sup>   | 171     | 仮 払 消 費 |                  | <u>۵</u>  |                                |              | 14,904 枠外                           |      | 外出交通費    | 11月分 | ショップ                |                   |                    |
| 17/02/01 <sup>1</sup>   | 171     | 旅費交通:   | 費 0003 到         | 1 ±       |                                |              | 78,723 外税N                          | 10.0 | 外出交通費    | 11月分 | 工房                  |                   |                    |
| 17/02/01 <sup>†</sup>   | 171     | 仮払消費    |                  | 1 金       |                                |              | 7,872 枠外                            |      | 外出交通費    | 11月分 | 工房                  |                   |                    |
| 17/02/01 <sup>1</sup>   | 171     | 旅費交通    | 費 0004 핏         | 1 金       |                                |              | 563,952 习岸言果                        | 10.0 | 外出交通費    | 11月分 | 輸入品事業部              |                   |                    |
| 17/02/01 <sup>1</sup>   | 172     | 旅費交通    | 費 0005 평         | 1 金       |                                |              | 9,091 外税N                           | 10.0 |          |      |                     |                   |                    |
| 17/02/01 <sup>†</sup>   | 172     | 仮 払 消 費 |                  | 1 ±       |                                |              | 909 枠外                              |      | $\sim$   |      |                     |                   |                    |
| 17/02/01 <sup>†</sup>   | 172     | 車両      | 費 0001 0003 푀    | 1 金       |                                |              | 30,000 内税T                          | 10.0 |          | ~    |                     |                   |                    |
| 新 <mark>17/02/01</mark> | 172     | 仮 払 消 費 | A                | [ 両 畳     | 0001 0003                      |              | 2,727 内税T                           | 10.0 |          |      |                     |                   |                    |
|                         |         | 戻る      |                  | <<前151    | 牛 次15件>>                       |              |                                     |      |          |      | 3310代牛(1/22<br>ver- | ページ)<br>040170420 |                    |

### ・入力画面の項目説明

④日付、③決算修正、②伝票番号、⑨借方科目、⑩枝番、⑪部門、⑫プロジェクト、⑨貸方科目、⑩枝番、⑪部門、 ⑫プロジェクト、⑬金額、⑮税区分、⑯取引区分、⑰(率)、⑭摘要、⑬金額、⑮税区分、⑰取引区分、⑯税率表示

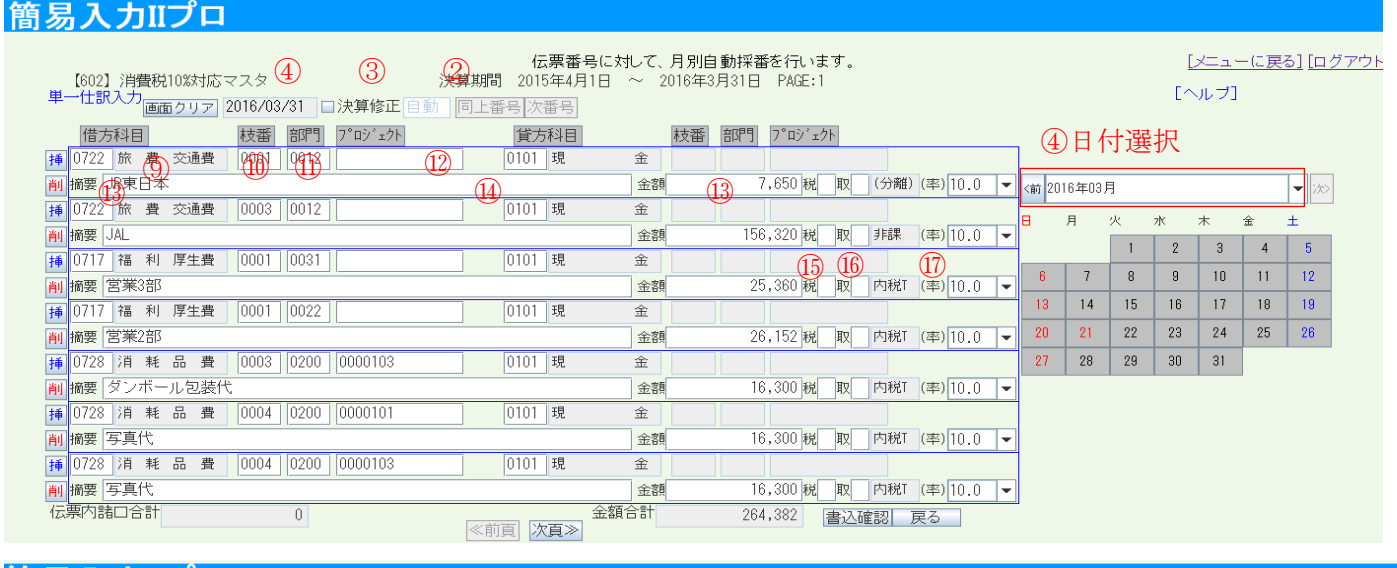

# 簡易入力IIプロ

| È      | 19各項目の固定入力ボタン         伝票番号に対していた。           [602] 消費税10%対応マスタ         決算期間 2015年4月1日           一仕訳入力         画面クリア 2016/03/31         口決算修正 自動 同上番号 次番号 | して、月別自動採番を行います。<br>~ 2016年3月31日 PAGE:1   | <u>[メニューに戻る] [ログアウト]</u><br>[ヘルブ] |
|--------|----------------------------------------------------------------------------------------------------|------------------------------------------|-----------------------------------|
|        | 借方科目 枝番 部門 7°ロジェクト 貸方科目                                                                                                    | <u> 枝番 部門 プロジェクト</u> 現金預金                | 売上高                               |
| ŧ      | ■ 0722 旅費 交通費 0001 0012 011 <b>現</b>                                                                                                    | 金                                        | 1I 人 向<br>版志管理費                   |
| ļ      | 摘要 JR東日本                                                                                                    | 金額 7,650 税 取 (分離)(率)10.0 ▼ 繰延資産          | 営業外損益                             |
| ŧ      | ■ 0722 旅 費 交通費 0003 0012 0101 現                                                                                                    | 金 流動負債                                   | 特別損益                              |
| ľ      | J 摘要 JAL                                                                                                    | 金額 156,320税 取 非課 (率)10.0 ▼               | 法入祝寺<br>                          |
|        | a 0717 福利 厚生費 0001 0031 0101 現                                                                                                    | 金                                        | 30,22////W                        |
| U<br>∦ | 」<br>摘要   営業3部                                                                                                    | 金額 25,360 税 取 内税Ⅰ (率) 10.0 ▼ 50音         |                                   |
| ŧ      | 0717         福利厚生費         0001         0022         0101         現                                                                                     | 金                                        |                                   |
| ļ      | Ⅰ<br>摘要 営業2部                                                                                                    | 金額 26,152税 取 内税 (率) 10.0 ▼ 0101 現 金      |                                   |
| ŧ      | i 0728 消耗品費 0003 0200 0000103 0101 現                                                                                                    | 金 101/2 小 山 現 金 101/2 小 山 現 金            |                                   |
| ļ      | 摘要 ダンボール包装代                                                                                                    | 金額 16,300税 取 内税1 (率) 10.0 ▼ 0112 支店現金    |                                   |
| ŧ      | ■ 0728 消耗品費 0004 0200 0000101 0101 現                                                                                                    | 金 1 2 2 2 2 2 2 2 2 2 2 2 2 2 2 2 2 2 2  |                                   |
| Ĭ      | ■ <mark>摘要</mark> 写真代                                                                                                    | 金額 16,300税 取 内税T (率)10.0 ▼ 0113 当座 預金 3  |                                   |
| ŧ      | 0728 消耗品費 0004 0200 0000103 0101 現                                                                                                    | 金 1114 当座 預金 4                           |                                   |
| ļ      | ■ <mark>摘要</mark> 写真代                                                                                                    | 金額 16,300税 取 内税1 (率) 10.0 ▼ 0116 当座 預金 6 |                                   |
| 7      | 「「「「」」」」 0 金額: ○○○○○○○○○○○○○○○○○○○○○○○○○○○○○○○○○○○                                                                                                    | 合計 264,382 書込確認 戻る                       |                                   |

匈伝票内諸口合計金額

⑩前頁・次頁ボタン ⑭ページ合計金額 ⑪書込確認・戻る

① データ行の色: カーソルが当たっている仕訳行に色が付くようになっております

#### ②伝票番号 → 手入力と自動採番の選択が可能です

検索修正で便利ですので伝票番号は使うようにしてください (設定は管理者業務→3会社毎の設定を変更する→会社マスター修正で設定可)

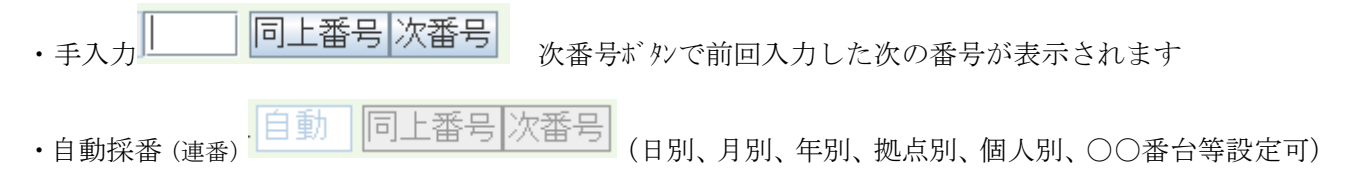

③決算修正 → 決算仕訳の入力をする場合は、決算修正にレ点を付けると決算修正仕訳となります

④日付 → カレンダー入力と一覧入力があります(簡易入力 II PRO 内→入力設定で選択が可能です)

⑤先日付入力・経過月の入力 → 両方とも可能です

但し、仕訳入力制限処理で経過月の締め処理をしている場合は過去月の入力修正削除は出来ません。 解除することも可能です。(\*過去の締まった決算期の入力修正削除は出来ません)

⑥50音呼び出し → 科目、枝番、部門、プロジェクト、摘要にカーソルがある場合
 F3 - で呼び出しが可能です (WEBメニュー内の特殊処理→3辞書登録にて自由摘要の登録が可能です)

⑦科目属性呼び出し → 属性から科目を選択する事も可能です、入力画面右上に表示されております

⑧入力時の枝番、部門、プロジェクトコードの存在チェック→勘定科目に対し枝番部門プロジェクトを各々必須および不可、またはノーチェックの設定が可能です(入力する科目には必ず必須か不可の設定をお願いします) 例えば枝番入力が必須と設定されている場合、枝番を空欄で入力すると再入力と表示され入力ミスを防止出来ます

(管理者業務→8残高名称登録処理関係→2名称登録処理関係→1科目名称登録関係→1科目名称登録で可能) ⑨科目 → 4桁のコードまたは50音呼び出しまたは科目属性呼び出し、右側の科目を選択して入力します

⑩枝番 → 4桁のコート または 50 音呼び出しまたは、右側の枝番を選択して入力します
 科目ごとに登録が可能です
 例)旅費交通費 枝番 0001 タクシー代、0002 駐車場代・通信費 0001 電話代、0002 切手代
 科目名称登録にて、必須か不可の設定をしておくことで入力やチェック工数の削減が可能です
 ⑪部門 → 4桁のコート または 50 音呼び出しまたは、右側の部門を選択して入力します

共通項目です、枝番のように科目の下に付属しているコードではありません PL 科目にのみ入力するとか管理を目的としたコードです 入力しておくと WEB システムでは様々な分析帳票の参照出力が可能です[各 CSV 書出可] 科目名称登録にて、必須か不可の設定をしておくことで入力やチェック工数の削減が可能です 摘要辞書

 (1)ア ロジ エクト登録 → 英数 12 桁または 50 音呼び出しまたは、右側の枝番を選択して入力します 共通項目です、枝番のように科目の下に付属しているコート ではありません ある特定の科目にのみ入力するとか特殊な管理を目的としたコート です 入力しておくと WEB システムでは集計表や元帳の参照出力が可能です[各 CSV 書出可] 科目名称登録にて、必須か不可の設定をしておくことで入力やチェック工数の削減が可能です
 (13 金額 → 12 桁入力が可能です(15 桁可能ですが表示は\*\*\*\*表示となります)

- ◎金額 → 12 和八万が可能です(15 和可能ですが表示は\*\*\*\*表示となります) 金額空欄は次の行へ改行出来ません(金額0は可能です)
- ④摘要 → 全角 32 文字、半角 64 文字が入力可能です(振替伝票や仕訳条件検索、元帳の摘要に反映)
   摘要にカーソルがある状態で右クリックにて、切り取り、コピー、貼り付け等が可能です(Ctrl 機能可)
   画面右側の摘要辞書にあらかじめ摘要文字の登録をしておくことが可能です

| /                                                                      |                                       |
|------------------------------------------------------------------------|---------------------------------------|
| 摘要項目50音<br>該当辞書検索                                                      | 次辞書<br><br>全検索                        |
| 預入れ<br>アルバイト日当<br>税金<br>受取人払い通<br>打合せ<br>御岐暮<br>御中元<br>オレンジカード<br>夏期常与 | · · · · · · · · · · · · · · · · · · · |

【特殊処理】の【摘要辞書】から摘要辞書 を作成し、その中に登録したい摘要文字 を登録しておきます 属性が必要ない場合は自由摘要に登録し ておきます(入力画面からでも可能)

摘要にカーソルがある状態で F3 を押すと 50 音の欄にカーソルが移りますので、そこで 50 音で呼び出し入力することが可能です

⑤税区分→課税判定テーブルに登録してある科目や枝番の税区分を登録画面からでなく、入力中に例外的に変更したい場合に利用可能です

例えば入力時、非課税にしたい場合 5、免税は 4、内税科目を外税で別途消費税仕訳を入力したい場合 2 等 経過措置の取引:経過措置(内税)8、経過措置(外税)9は税区分に入力してください 注意・・・軽減税率の取引とは異なります

⑩取引区分 → 課税売上対応課税仕入、非課税売上対応課税仕入、共通売上課税仕入 の選択が可能です WEBメニューの消費税関係にある、消費税分析表出力→対応別でそれぞれ振り分けて集計されます 利用しても、利用されなくても、消費税の計算自体は変わりません。

一般課税(本則課税)の場合、仕入にかかる消費税額の計算方法を一括比例配分方式ではなく、 個別対応方式で実施している場合に利用されると便利です ① (率) → 今回新たに税率テーブルの表示がされるようになりました
 経過措置で入力する場合に変更可能です。10%が通常税率だとした場合。
 例えば、税区分には経過区分8を例外入力→税率欄が8%か5%か選択するようなことが可能です
 注意: 仕訳を書き込み時、課税対象外科目や非課税科目は10%部分がグレーアウトされます。
 科目の属性および税区分は【課税判定テーブル】に登録してある、税区分通りです

軽減税率の取引時には、税区分には入力せず、そのまま通常税率を変更してください。

# 経過措置の入力は税区分に8または9を入力してから税率を変更してください。

| щ  | 【301】株式会社ICS商       | 海事                | 伝票番号に対して、月別自動採番を行います。<br>決算期間 2018年1月1日 ~ 2018年12月31日 PAGE:1 |    |                                        |  |  |  |  |
|----|---------------------|-------------------|--------------------------------------------------------------|----|----------------------------------------|--|--|--|--|
| ¥- | - 11訳人り<br>画面クリア 20 | )18/12/31 □決算修正 自 | 動 同上番号次番号                                                    |    |                                        |  |  |  |  |
|    | 借方科目 ;              | 枝番 部門 プロジェクト      | 貸方科目                                                         | 枝番 | 部3月 フ <sup>°</sup> ロシ <sup>°</sup> ェクト |  |  |  |  |
| 挿  | 0722 旅費交通費          | 0011              | 0101 現                                                       | 金  |                                        |  |  |  |  |
| 削  | 摘要 テスト              |                   |                                                              | 金額 | 100,000 税 8 取 (分離)(率)8.0 👻             |  |  |  |  |
| 挿  | 0722 旅費交通費          | 0011              | 0101 現                                                       | 金  | 8.0                                    |  |  |  |  |
| 削  | 摘要 テスト              |                   |                                                              | 金額 | 100,000 税 取 (分離)(率)3.0                 |  |  |  |  |
| 挿  | 0722 旅費交通費          | 0011              | 0101 現                                                       | 金  |                                        |  |  |  |  |
| 削  | 摘要 テスト              |                   |                                                              | 金額 | 100,000 税 取 (分離)(率)10.0 👻              |  |  |  |  |
| 挿  |                     |                   |                                                              |    |                                        |  |  |  |  |
| 削  | 摘要                  |                   |                                                              | 金額 | 税 取 (率) 10.0 🗸                         |  |  |  |  |

## 軽減税率 の 入力は税区分に入力しないで、通常税率をそのまま変更してください

|    |                                   | 伝票番号に対して、      | 月別自動採翻    | 番を行います。                   |
|----|-----------------------------------|----------------|-----------|---------------------------|
|    | 【301】株式会社ICS商事                    | 決算期間 2018年1月1日 | ~ 2018年12 | 2月31日 PAGE:1              |
| 早- | -住訳人力<br>画面クリア 2018/12/31 □決算修正 自 | 動。同上番号次番号      |           |                           |
|    | 借方科目 枝番 部門 プロジェクト                 | 貸方科目           | 枝番        | 部門 プロジェクト                 |
| 挿  | 0722 旅費交通費 0011                   | 0101 現         | 金         |                           |
| 削  | 摘要 テスト                            |                | 金額        | 100,000 税 取 (分離)(率)8.0 👻  |
| 挿  | 0722 旅費交通費 0011                   | 0101 現         | 金         | 10.0                      |
| 削  | 商要 テスト                            |                | 金額        | 100,000税 取 (分離)(率)10.0 🔻  |
| 挿  | 0722 旅費交通費 0011                   | 0101 現         | 金         |                           |
| 削  | 商要 テスト                            |                | 金額        | 100,000 税 取 (分離)(率)10.0 👻 |
| 挿  |                                   |                |           |                           |
| 削  | 商要                                |                | 金額        | 税(率) 10.0 👻               |

⑧改行 → 1行の仕訳入力を完了したあと、ENTER で次の行にカーソルが移動されますが、次の行の各項目
 (科目や枝番、摘要等)はそのまま ENTER を実行すると、すぐ上の行の項目をコピーする機能があります
 ⑲各項目の固定入力化 → 固定入力が可能

任意で都度固定化設定と完全固定化設定の二つのパターンが可能です

例えば1行目の借方部門に0001と入力します、それからヘッダ部の借方部門[灰色ボタン]をクリックすると 借方の部門が固定入力化され、次の行からその項目にカーソレが止まらず次の項目に飛びます

固定化を解除した場合は、再度ヘッダ部の借方部門[灰色ボタン]をクリックすると通常の入力に戻ります またログイン者は、入力時に常時同一項目を固定化させることが可能です。部門プロジェクトについては完全に入 力の固定化をさせる設定も可能です

管理者業務→3会社毎の設定を変更する→4入力者登録修正→部門およびプロジェクトの完全固定化が可能

⑩一伝票あたりの最大行数 → 最大 256 行入力可能でありますがメモリー過多などございますので、なるべく 一伝票あたり最大でも数十行単位で書込確認をすることをお勧めいたします。(画面下に次頁ボタンをクリッ クすることで書込みしないで次頁へ進めます。)

②書込確認 → 書込確認をクリックすると、書込確認画面となります

確認をクリックすると未承認データとなります、即修正をしたい場合は入力画面に戻ることも可能です

②複合仕訳入力の仕訳入力 → 様々な取引で利用可能でありますが、1:1の様な複合取引に最適です 複合仕訳入力を併用で利用することも可能です

②複合仕訳入力の仕訳方法例 → 金額が仕訳行に一つなので諸ロ勘定を利用して仕訳入力して下さい (2:1の仕訳入力の場合、3仕訳を入力となります)

|           |        |           |               | 入月     | 時         |
|-----------|--------|-----------|---------------|--------|-----------|
| 1,000,000 | 現金/売上高 | 2,000,000 |               | 諸口/売上高 | 2,000,000 |
| 1,000,000 | 売掛金    |           | $\rightarrow$ | 現金/諸口  | 1,000,000 |
|           |        |           |               | 売掛金/諸口 | 1,000,000 |

#### ④合計金額 →

各画面では修正後の書込みチェック機能を搭載しております

金額合計欄は、選択した仕訳データのタテ計が表示され貸借が一致しないと書込確認が出来ない仕様になって おります。

伝票内諸口合計金額と金額合計が表示されます

③決算期間 → 最新の決算期(当期)が表示されております(仮翌期更新中もこの表示は変わりません)